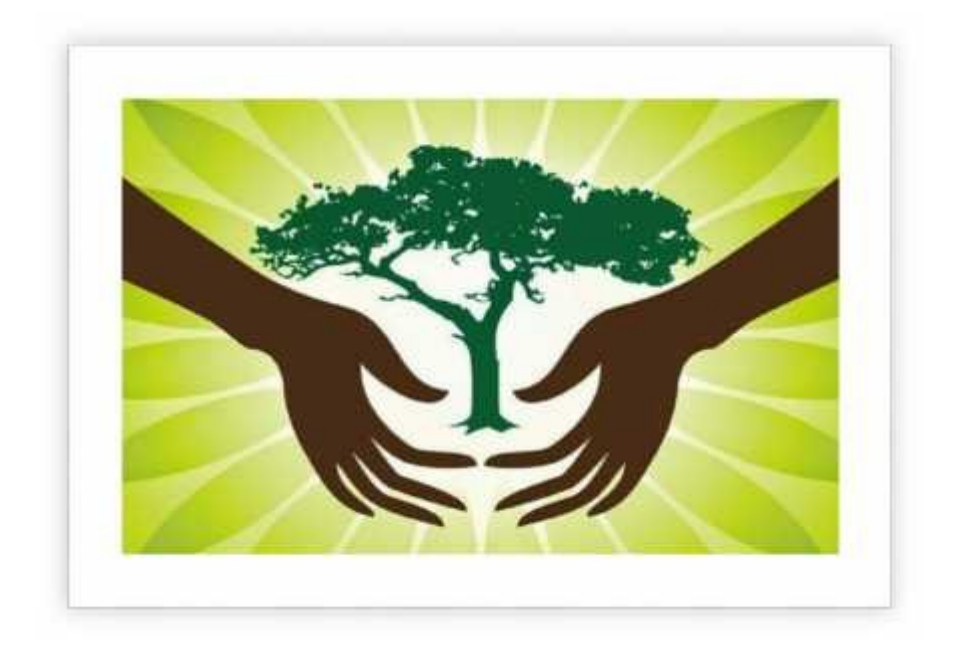

# Procedure To Apply For Municipal Solid Waste Applications

#### 1. For New User

If you not have any login credential of cgocmms.nic.in. For registration go to single Window System of Chhattisgarh (Link is <u>https://industries.cg.gov.in/</u>).

- 1. Follow the procedure for registration there.
- 2. Then click on the get clearances option.
- 3. In the get clearances option find the link to apply for Plastic Waste Management application.
- 4. After that follow the point no. 4 here.

| → C                    | â industries.cg.         | gov.in                                            |                        |                            |                        |                                              |                              |                         |                           |                                                                                                    | A 🔓 🖬                                      |
|------------------------|--------------------------|---------------------------------------------------|------------------------|----------------------------|------------------------|----------------------------------------------|------------------------------|-------------------------|---------------------------|----------------------------------------------------------------------------------------------------|--------------------------------------------|
| ips S                  | Compress PDF online      | S Compress PDF - Fre                              | S KickAssTorrents (kat | 👿 भारतीय स्वतंत्रता क      | I 🌐 Kickass Proxy: *1  | 00 PDF Reduce the file size                  | O Directorate of Econ        | . STAFF SELECTION C     | 🕤 How to Lock Aadha       | 😭 GS - Vidyapeeth Cl                                                                                                    | S Zamzar - video con                       |
|                        | Departme<br>¢            | nt of Commerce & Ind<br>overnment Of Chhattisgarh | ustries                |                            |                        | Advantage Chhattisgarh St                    | art-up Chhattisgarh Inv      | estment Opportunities 🗸 | Service Charter License/F | <sup>p</sup> ermission Required Sin                                                                                                    | gle Window Login Verification Abo          |
| lome                   |                          |                                                   | Corona<br>COVID -19    | Virus                      |                        | संकट के<br>गुज                               | समय सहाय<br>व्यमंत्री सहायता | ाता कीजिए<br>कोष        | Visi                      | it Us : http://ci                                                                                                    | mrf.cg.gov.in/                             |
| ase of D<br>Iolicies & | oing Business<br>Acts    |                                                   |                        |                            |                        |                                              | ~                            |                         | घर पर रहि।                |                                                                                                    |                                            |
| lotificatio            |                          |                                                   | UPI ID: cgcmreli       | effund@sbi                 |                        |                                              | CMRF                         | - <b>5</b>              | सुरक्षित र                | हेए 🦉                                                                                                    |                                            |
| MYSY                   |                          |                                                   |                        | Scan & Pay                 | Using Any UPI A        | pp to                                        |                              |                         | ~                         |                                                                                                    |                                            |
| lseful Lini            | ks <                     |                                                   | C                      | M RELIEF F                 | UND                    | 155                                          | <i></i>                      | जागर<br>जा              | रुक रहे<br>गरुक करें      |                                                                                                    |                                            |
| lample Pi              | roject Profiles <        |                                                   | STATE BANK OF INDIA    | VC NO: 301                 | 98873179<br>SBIN000428 | 86                                           |                              |                         |                           | 1                                                                                                    |                                            |
| /lodel Co              | de of Contract           |                                                   | Mantralaya Branch      |                            | . 0011000420           | Chhattisga                                   | rh Help Line N               | lumber- 104             | 1                         |                                                                                                    |                                            |
| xport/lm               | port <                   | -                                                 |                        |                            |                        |                                              |                              |                         | 1                         | Corrigendum for Extension (                                                                                                    | of data for submission of application for  |
| hhattisg               | arh Map                  |                                                   |                        |                            |                        |                                              |                              |                         |                           | Piots ava                                                                                                    | llable for Non-Polluting Industries in Sec |
| 'hoto Gal              | llery                    |                                                   |                        | 53305                      |                        | 2                                            | 674                          |                         | 2473                      | The second second secon |                                            |
| Single                 | Window System<br>SIPB    | VEW MORE                                          | Udyam Aakanksha/ U     | nit Registration $\ominus$ | VIEW MORE              | STAMP Duty E                                 | ixemption                    | FE                      | Production<br>G           | VIEW MORE                                                                                                    | Prio                                       |
| <u>.</u>               | Udyog Aadhaar            | state V                                           | Window Login           |                            |                        | og Latest Update                             |                              |                         |                           |                                                                                                    |                                            |
| Grie                   | vance/Query<br>Redressal | ease                                              | of doing business      |                            | ~                      | Notice Board<br>संग्रोधित औद्योगिक नीति 2019 | )-24(22/10/2020) (Hindi)     |                         |                           |                                                                                                    |                                            |
| ) S                    | tartÎIP                  |                                                   |                        |                            |                        | वाहनों की नीलामी हेतु प्रेस विज्ञ            | प्ति                         |                         |                           |                                                                                                    |                                            |

#### 2. For Existing user of CGOCMMS

go to the website http://cgocmms.nic.in/.

Following Page will be displayed: -

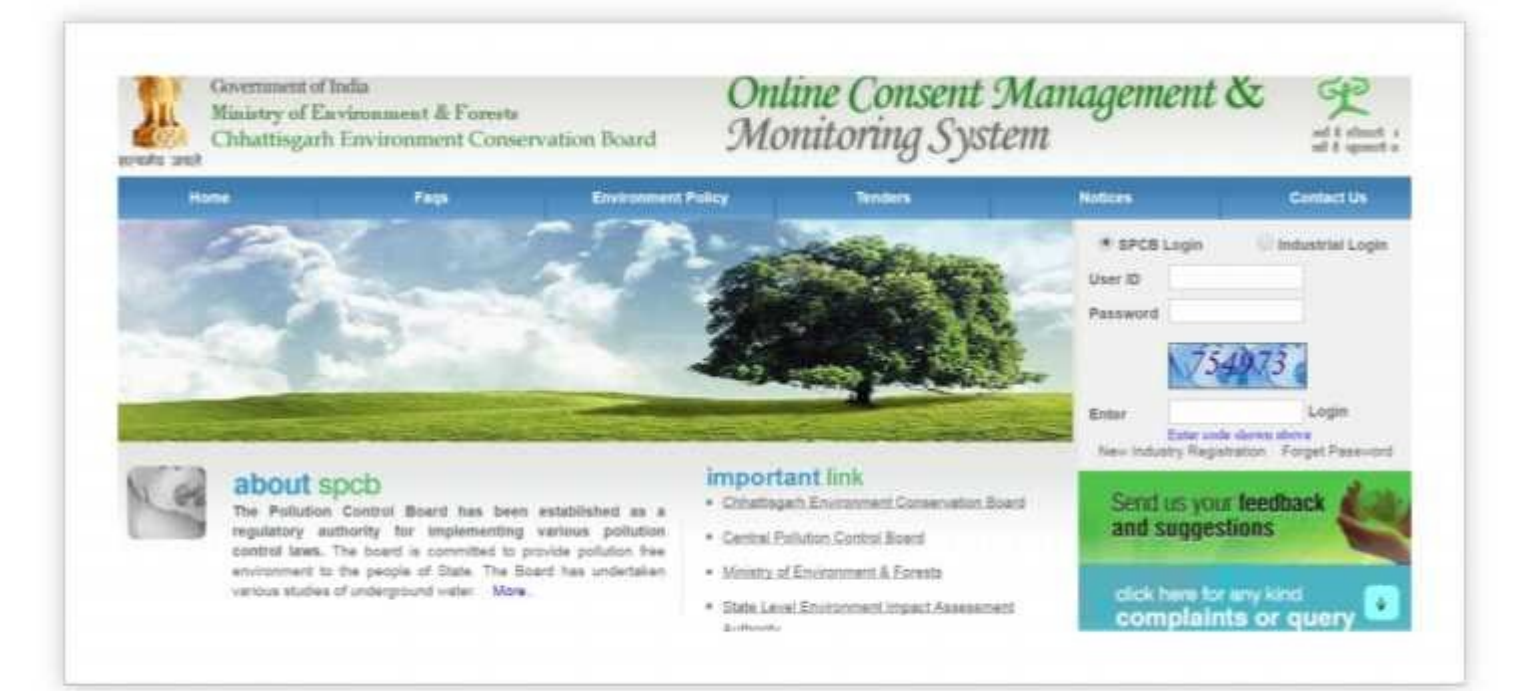

### 3. Log in with your ID and Password:

- 1. For log in select Industrial Login radio button, then give your ID & Password and click "Login Button".
- 2. After login following screenshot will appear.

| Hotes Consent Menagement                   | Laboratory Management                                 | Waste Managem         | ent CESS Management                        | Knowledge Base       |
|--------------------------------------------|-------------------------------------------------------|-----------------------|--------------------------------------------|----------------------|
| * Apply For Consent                        | ASTERN.                                               |                       |                                            |                      |
| * Industry Profile                         | and the second second                                 |                       |                                            |                      |
| <ul> <li>Change Pasaword</li> </ul>        | Sangel Alexand                                        |                       |                                            |                      |
| 1 Online Payment Record                    | State Land                                            |                       |                                            |                      |
| Fee Calculator                             | Welcurve as                                           |                       |                                            | Carl                 |
| · e-Wallet Management                      |                                                       |                       |                                            |                      |
| Send at your teedback                      | Di-program Applicatio                                 | Completed Appli       | cation                                     |                      |
| and suggestions                            | Application No. Ap                                    | dication Date App     | Ecution For Dubiatry Name<br>Unt Is Featly | Type Certificate For |
| clositeer to any kind compliaints or query | Application available for<br>Application submitted in | nitt.<br>CSPCB office |                                            |                      |
|                                            | Clarification raised so the                           | a separations.        |                                            |                      |

## 4.Go to Waste Management Section.

| Chhattis <u>ş</u><br>Environme                                                      | <mark>garh</mark><br>nt Conservation Board                                                                 | Online Co              | DINSENT Manage<br>Ministry of Environmen | ment & Monitor<br>t, Forest and Climate Change<br>ment of india | ing System           |                | A+) (A) (A-) |
|-------------------------------------------------------------------------------------|----------------------------------------------------------------------------------------------------|------------------------|------------------------------------------|-----------------------------------------------------------------|----------------------|----------------|--------------|
| Home                                                                                | Consent Management                                                                                         | Laboratory Management  | Waste Management                         | E-Waste Management                                              | CESS Management      | Knowledge Base | Logout       |
| Apply<br>Hazarde<br>Bio-Med<br>Plastic V<br>Municips<br>Constru-<br>Waste<br>Deleti | / Authorization<br>sous Waste<br>lical Waste<br>al Solid Waste<br>ction and Demolition<br>e InProgress BMW | Welcome Demostration n | ew11                                     |                                                                 |                      | Date           | : 30-9-2022  |
| Applica<br>Delete<br>Annual<br>Send us<br>and su                                    | e InProgress BMW<br>Return<br>s your feedback<br>ggestions                                                 | InProgres              | s Application Comp                       | leted Application                                               | For Application Date | 2              |              |

Then click on Municipal Solid Waste Option.

# 5. After Selection of Option Following form Will Appear:

| General Solid Waste                                                                              | Documents                                    |
|--------------------------------------------------------------------------------------------------|----------------------------------------------|
| Nodal Officer Details ( Officer                                                                  | authorised by the local body or              |
| agency responsible for operat                                                                    | ion of processing or disposal facility):     |
| Name of Nodal officer*:                                                                          |                                              |
| Designation of Nodal officer*:                                                                   | The Commissioner 🗸                           |
| Authorization required for<br>setting up and operation of th<br>facility<br>(Please tick mark)*: | e 🛛 Waste Processing 🗆 Recycling 💭 Treatment |
| Authorization Type: * :                                                                          | Fresh      Renew                             |
| Quantity of Solid Waste Applie<br>for Authorisation :                                            | ed                                           |
| Processing/ Recycling /Treat                                                                     | ment of Solid Waste                          |
| Total Quantity of waste to be<br>processed Tons/day:                                             |                                              |
| (i) Quantity of wet waste to b<br>treated (T/Day):                                               | e                                            |
| (ii) Quantity of dry waste to b<br>recycled ,co-processing,etc.<br>(T/Day):                      | e                                            |
| (iii) Quantity of waste dispose<br>as inerts after treatment &<br>recycling (T/Day):             | ed                                           |
| Utilisation programme for was<br>processed (Product Utilisation                                  | ste<br>):                                    |
| Measures to be taken for<br>prevention and control of<br>environmental pollution:                |                                              |
| Measures to be taken for safe<br>of workers working in the plan                                  | ty<br>nt:                                    |
| Quantity of leachate:                                                                            | Lit/day 🗸                                    |
| Treatment technology for<br>leachate:                                                            |                                              |

| lumbor of citos indentified:                          |                                   |
|-------------------------------------------------------|-----------------------------------|
| value of sites indentified.                           |                                   |
| Quantity of waste to be disposed<br>per day (T/Day) : |                                   |
| Measures taken to check<br>enviornmental pollution:   |                                   |
| Extra Information                                     |                                   |
| Any other information:                                |                                   |
| Do You Want To Save The Applica                       | tion as 🔍 Completed 🔎 In Progress |
|                                                       | Fields marked * are mandatory     |

- 1. Fill all the details as required in all tabs.
- 2. For MSW application submit following docs:
  - Site clearance.
  - Proof of environment clearance.
  - Consent for establishment.
  - Agreement between municipal authority and operating agency.
  - Investment on the project and expected return.
- 3. After filling all the details, please select "Completed" radio button and then select "Save".